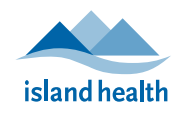

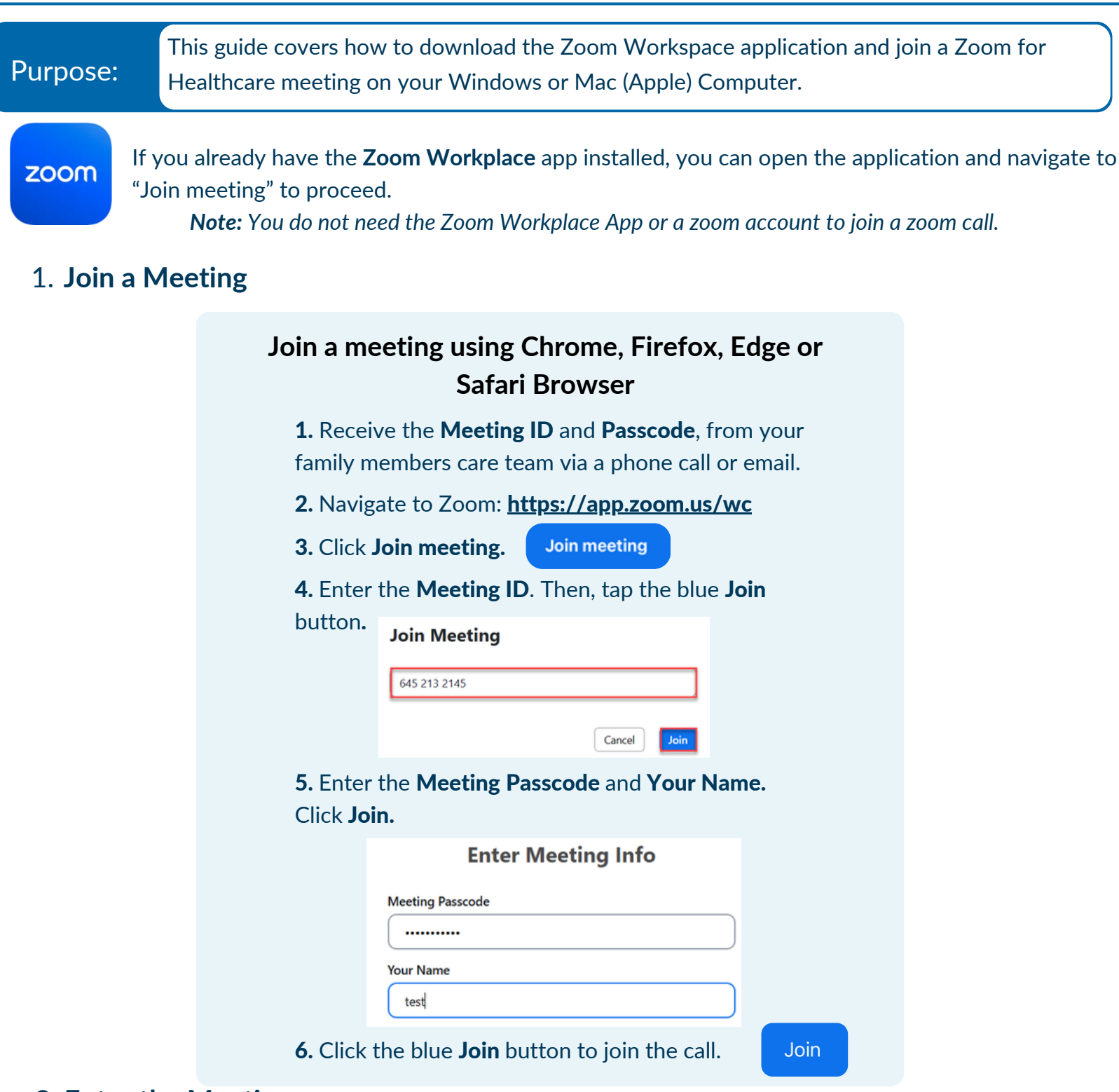

## 2. Enter the Meeting

- You will be placed into the waiting room and the host will be notified. Wait for the host to let you into the call.
- If prompted: Join the call using your Audio (select "Wi-Fi or Cellular Data"). Allow access to your Microphone.

**Meeting Controls:** 

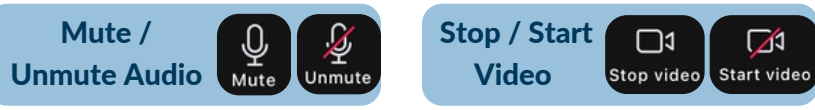

**For technical support, contact the Patient Virtual Healthcare Tech Support Desk at 1-844-442-4433.** *Available Monday to Friday, 7am-5pm. Closed on weekends and Statutory Holidays.*  Maintained by Virtual Care Services Last Updated: July 8, 2025